# Oculus Quest 64 GB Quickstart Guide

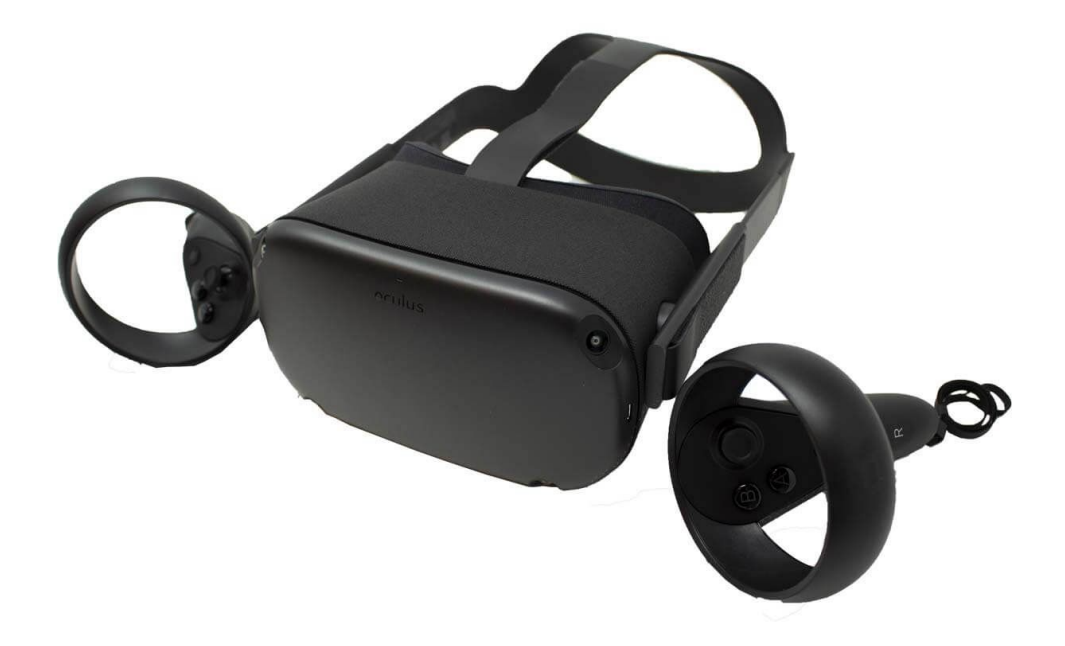

VR Expert Demkaweg 11 3555HW, Utrecht Info@vr-expert.nl 0307116158

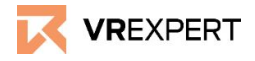

Oculus Quest 64 GB - Guide

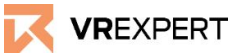

### Hardware

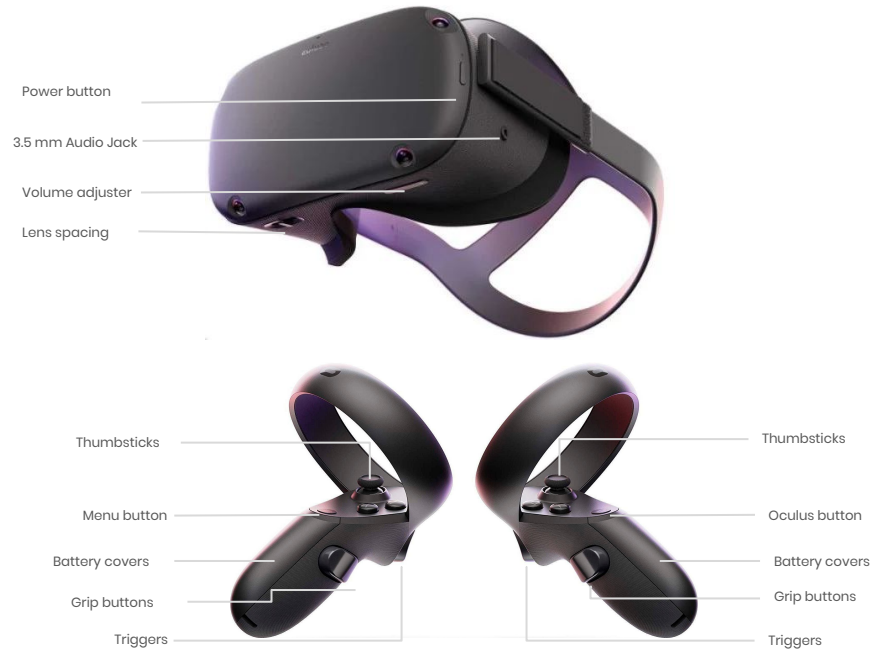

#### In the box

- 1x Oculus Quest 64 GB
- 2x Touch controllers
- 2x AA battery
- 1x USB 3.0 type C cable
- 1x 15 W Power Adapter

#### **Before you start**

- Do not allow the lenses to come in contact with periods of <u>direct sunlight</u>. This will permanently damage the screen and does not fall under warranty.
- Please install the "Oculus App" on your smartphone. This is necessary to install the device.

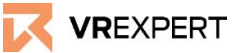

# How to install

- 1) Put on the headset and press the "Power Button" for approximately 3 seconds.
- 2) The instructions of the headset will start automatically.
  - a) Take your phone and download the Oculus. Android: <u>https://play.google.com/store/apps/details?id=com.oculus.twilig</u> <u>ht</u> or IOS:

https://apps.apple.com/us/app/oculus-vr/id1366478176

- b) Create an Oculus Account here: https://secure.oculus.com/sign-up/
- c) In the Oculus application after logging in, choose Oculus Quest on your phone..
- d) Follow the tutorial on your phone.
- e) The phone will search for your Oculus Quest automatically.
  - i) If the phone does not find the Oculus Quest headset, you will be asked to enter a figure code, which appears at the screen of the headset. This is a unique link number.
- f) Next you can connect the headset to your Wi-Fi choose the selected wifi and enter the password.
- g) Prepare your Controllers by putting in the battery and the Lanyards through the bottom of the "Controller-Clip".
- h) Confirm the instructions. The Oculus Quest Headset will be automatically updated.
- 3) Watch the instruction videos at screen of your headset.
- 4) The Oculus Quest will start the main menu enjoy the ride!

# Oculus Quest 64 GB - Guide

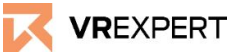

#### How to connect the Wi-Fi

- Click on 'Settings' in the task bar.
- Click on 'Wi-Fi'.
- Choose the Wi-Fi you want to connect with and select it.
- Enter the password of the selected Wi-Fi and click connect.

### Main Menu in the device

- Task bar of the Menu
  - Here you will find the most common functions/symbols.
    (Navigate Social Sharings -Notifications Settings)
- Home
  - The last used application and the most popular Oculus applications are displayed here.
- Oculus Store
  - Search and download new Applications.

### How to download applications from the Oculus store

- 1. Click on 'Oculus Store' in the Oculus Quest main menu.
- 2. Search for the desired application in the Oculus store or search for the application manually with the search function. (Navigate -> Search)
- 3. Click on the desired application and then press on 'download' or 'buy'.
- 4. After downloading, the application will appear in your Oculus library.

# **VR Expert tips**

## **Developer Mode**

- 1. Go to the Oculus App on your phone and log in.
- 2. Go to settings.
- 3. Connect the phone with your device.
  - a. Search for the Serial Number (S/N:1K...) of your Quest.
  - b. You can find it on the holding of your device on the left side.
- 4. As soon as you are connected with your device the red light will turn green and a small arrow will appear.
- 5. Click on this arrow.
- 6. Go to 'more settings'.
- 7. Go to 'developer mode'.
- 8. Turn on developer mode.

Want to know more about developer mode, see:

https://developer.oculus.com/documentation/native/android/mobile-device-setup/

# Oculus Quest 64 GB - Guide

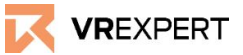

# **VR Expert tips**

#### How to download an application using a redeem code

- 1. Go to the Oculus app on your phone and log in.
- 2. Go to settings.
- 3. Scroll down to Payment.
- 4. Press Redeem Code.
- 5. Enter your Redeem Code.
- 6. You will now be able to download the application from your Oculus library.

### How to download your own application

- 1. Turn on your computer and open an internet browser.
- 2. Go to: <u>https://sidequestvr.com/setup-howto</u>
- 3. Download sidequest on your computer and install the right version.
- 4. Connect your headset through a USB-Cable with your computer.
- 5. Watch the screen of your headset and click allow twice to connect.
- 6. Make sure the device is in 'developer mode' (see section above).
- 7. Make sure that the device is connected and Sidequest recognizes your device. At the sidequest window a green light should appear at the top left side.
- 8. Click on 'Install apk file from folder on computer' in the taskbar.
- 9. Select the application you want to install.
- 10. In 'running task' at the sidequest window you can follow the process of downloading.
- 11. Restart the headset.
- 12. In your Oculus Quest, go to "Navigate" in the taskbar.
- 13. Choose "library".
- 14. Go to 'Unknown Sources'.
- 15. Search for the downloaded application and open it!

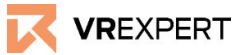

# Contact

If you have more questions or need more information about the Oculus Quest 64 GB you may reach us

#### email:

<u>sales@vr-expert.nl</u> <u>support@vr-expert.nl</u>

#### call us:

+31 30 71 16 158

#### Address:

Demkaweg 11 3335 HW, Utrecht The Netherlands +31 30 71 16 158 info@vr-expert.nl Zur Mühle 2 – 4 50226, Frechen Germany +49 2234 – 682 953 – 0 <u>info@vrowl.de</u>

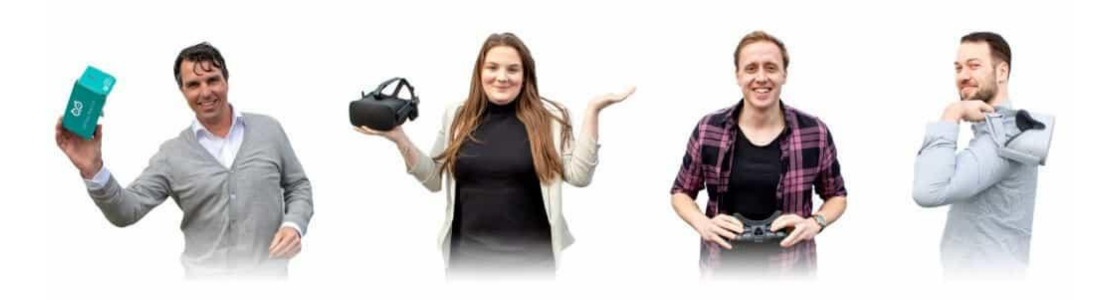